## **AQIPA SUPPORT AREA**

FAQs > Working with Aqipa - Existing customers > Simple. Online. Orders.

## Simple. Online. Orders.

David Lackner - 2022-07-06 - Working with Aqipa - Existing customers

Im Aqipa Store ganz einfach und ohne viel Aufwand große Bestellungen tätigen können? Klicken Sie dazu einfach auf dieses Symbol: neben dem Warenkorb und wählen Sie den Button "Bestellform". Nun befinden Sie sich in der Schlüsselwortsuche. Geben Sie einfach den gewünschten Suchbegriff ein und klicken Sie auf den grünen Button "Suche". Alternativ können Sie auch nach Artikelnummer, EAN, Materialnummer oder KDMAT suchen - dazu einfach in das Kästchen neben den besagten Begriffen klicken.

Nun scheinen die gesuchten Produkte auf. Geben Sie die gewünschte Anzahl an und klicken sie anschließend auf ENTER. Machen Sie dies bei allen gewünschten Produkten. Anschließend klicken Sie auf den grünen Button "In den Warenkorb". Nun befinden sich Ihre Artikel im Warenkorb und Sie können wie gewohnt bezahlen.

Alternativ können Sie auch ein eigenes Formular erstellen, um einen besseren Überblick zu haben. Dazu einfach unter der Schlüsselwortsuche die Option "Formular erstellen" wählen und auf den Button "Suchen" klicken. Es scheinen die Artikel auf, nach denen Sie gesucht haben. Wählen Sie nun die Produkte, welche später in Ihrem Bestellformular aufscheinen sollen. Sobald alle gewünschten Produkte ausgewählt wurden, klicken Sie auf den grünen Button "Formular erstellen". Nun sehen Sie Ihre angewählten Produkte und Sie können wie oben beschrieben fortfahren.